# TÀI LIỆU

# HƯỚNG DẪN LẮP ĐẶT RFID-CAMNĐ10 CTI-104

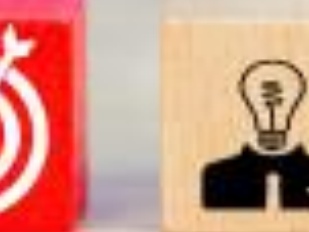

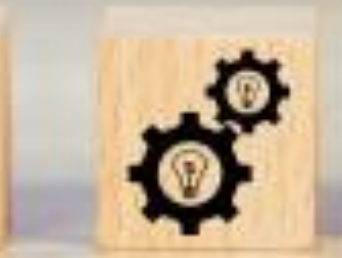

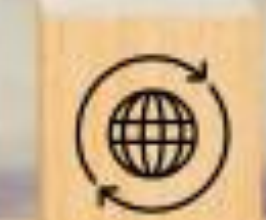

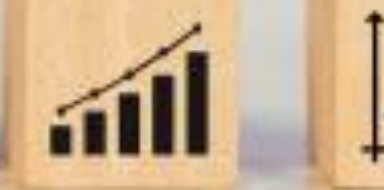

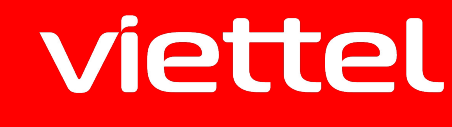

N

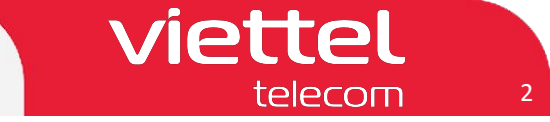

# Một số câu hỏi thường gặp

- 1. Thể lái xe này để làm gì? Hình thức thể như thế nào?
  - -> Thể lái xe này là thể RFID dùng để cung cấp thông tin tài xế cho thiết bị giám sát hành trình qua sóng 13.56mhz (quy định của bộ GTVT)
- 1. Khi nào thì cần dùng đến thẻ này, cách sử dụng như thế nào?
  - -> Khi tài xế bắt đầu và kết thúc phiên làm việc (lái xe) thì phải sử dụng thẻ để đăng nhập và đăng xuất trên thiết bị để cho thiết bị xác định thời gian lái xe liên tục.
- 3. Mất thẻ này có ảnh hưởng gì không?
  - -> Khi mất thẻ thì mua và ghi lại thông tin trên thẻ bình thường không ảnh hưởng gì.
- 4. Khi mất thẻ này thì Kh liên hệ ai để được cấp lại? thủ tục cần gì? Cấp lại như thế nào?
  -> Khi mất thẻ thì KH liên hệ với đối tác cung cấp thiết bị của Viettel (hiện nay là công ty Thịnh Long và CTI để mua thẻ đồng thời yêu cầu ghi lại thông tin tài xế vào trong thẻ)
- 5. Những người chưa có thẻ muốn xin cấp được không? Thủ tục như thế nào?

-> Những người chưa có thể thì kiểm tra lại nếu là vTracking thì khi cung cấp mỗi bộ đã đi kèm theo 2 thể tài xế chưa có thông tin có thể ghi thông tin tài xế vào. Nếu là Cam10 thì cần mua bộ đầu đọc thẻ RFID tương ứng từ kho tỉnh và gửi thẻ nhận được trong bộ về công ty Thịnh Long hoặc CTI để được ghi thẻ theo yêu cầu.

- -> Link tham gia nhóm Hỗ trợ lắp đặt RFID TLS: <u>https://zalo.me/g/vuxgbc244</u>
- -> Link tham gia nhóm Hỗ trợ lắp đặt RFID CTI: <u>https://zalo.me/g/fytsis448</u>

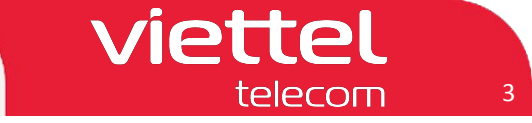

### I Chuẩn bị

 Bộ sản phẩm đọc thẻ RFID: Dây kết nối, Thẻ RFID, Đầu đọc thẻ RFID Đặt mua bộ sản phẩm đọc thẻ:

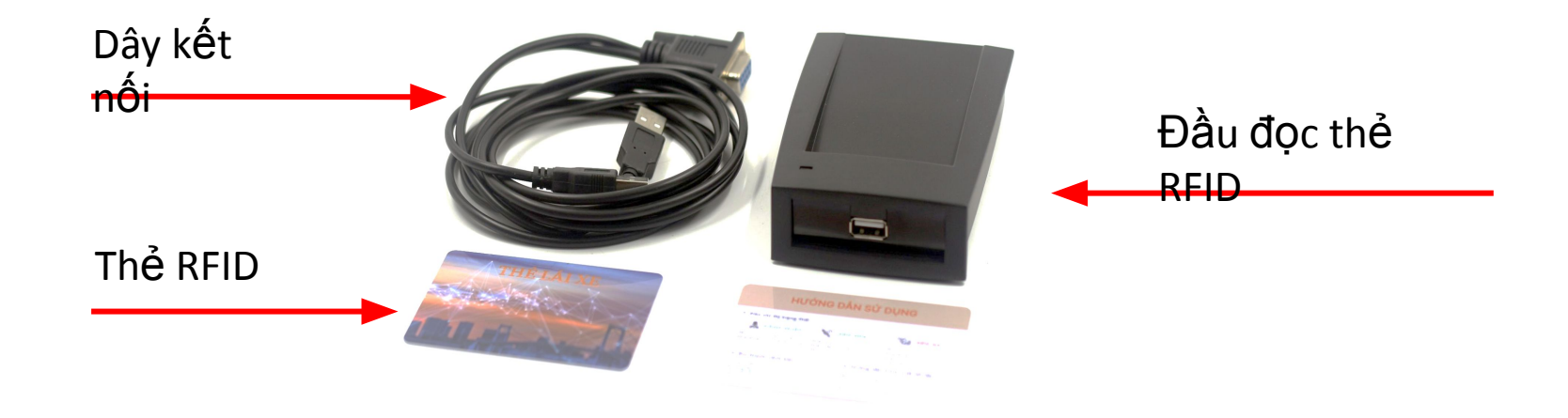

2. Chuẩn bị dây IO như hình

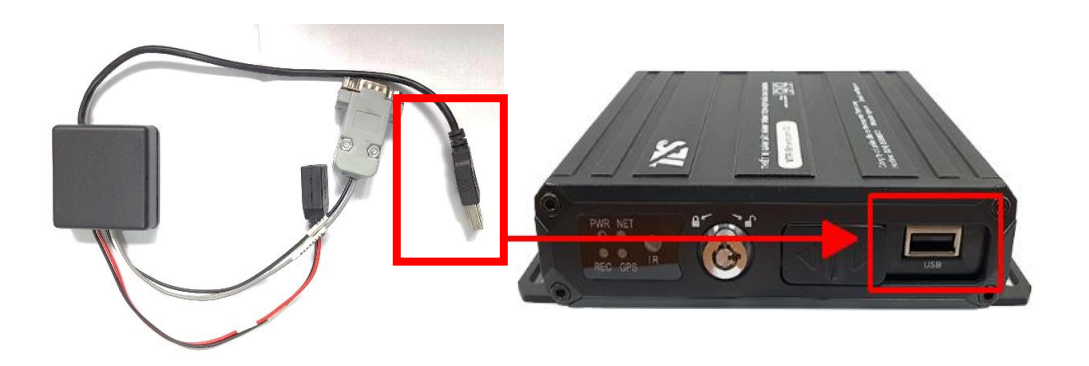

# ll Lắp đặt

- + Kết nối dây USB của dây IO với cổng USB của thiết bị
- + Kết nối dây RS232 với cổng COM của dây IO
- + Kết nối dây USB của đầu đọc thẻ với cổng USB của dây

10

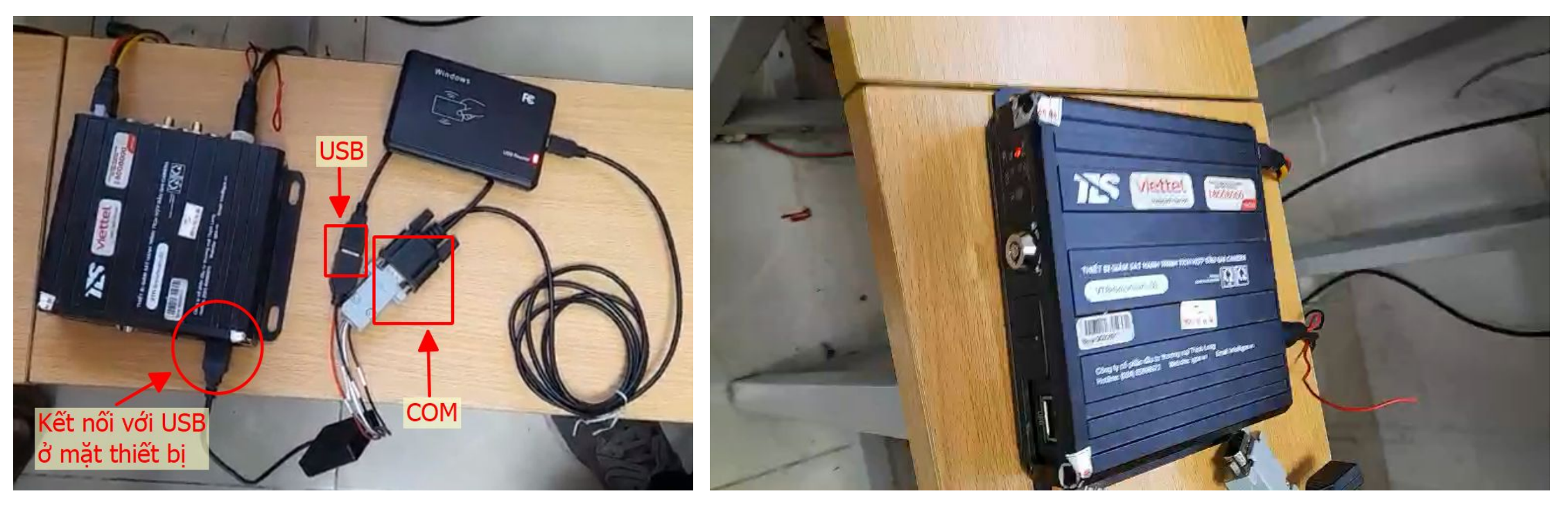

Video hướng dẫn lắp đặt chi tiết

viettel

#### IV Hướng dẫn sử dụng

Để ghi thông tin lái xe vào Thẻ RFID:
 Gửi Thẻ quẹt RFID và thông tin gồm Tên lái xe - Số GPLX cho CTI
 Đầu mối liên hệ: Anh Nguyễn Hoàng Sơn - SĐT: 0962051818
 Địa chỉ: ngõ C1, Hoàng Ngọc Phách, Láng Hạ, Đống Đa, Hà Nội

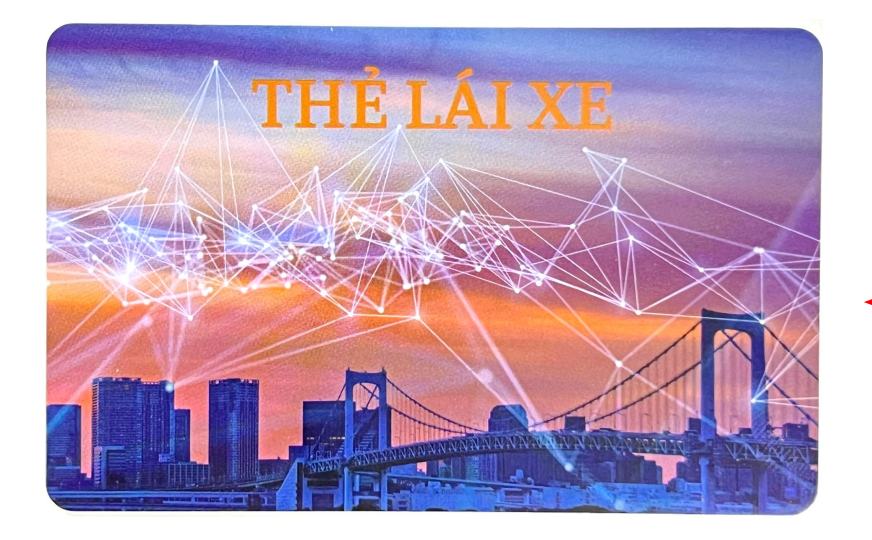

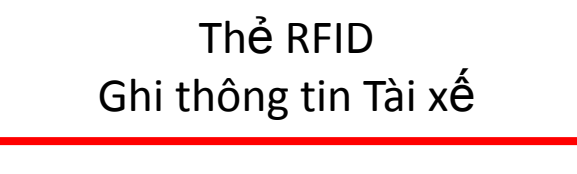

iettel

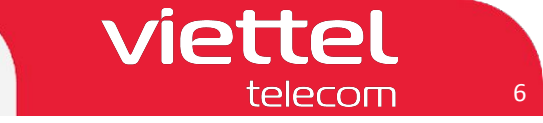

#### IV Hướng dẫn sử dụng

- Đăng nhập/Đăng xuất lái xe: quẹt thẻ RFID vào vị trí quẹt thẻ

#### LƯ<sup>:</sup>u ý:

- Khi đăng nhập/ Đăng xuất tài xế: Yêu cầu phương tiện cần Dừng xe, vận tốc = 0 km/h

- Để đổi lái, đăng nhập tài xế khác, cần quẹt thẻ tài xế hiện tại để đăng xuất trước khi quẹt thẻ để đăng nhập tài xế mới

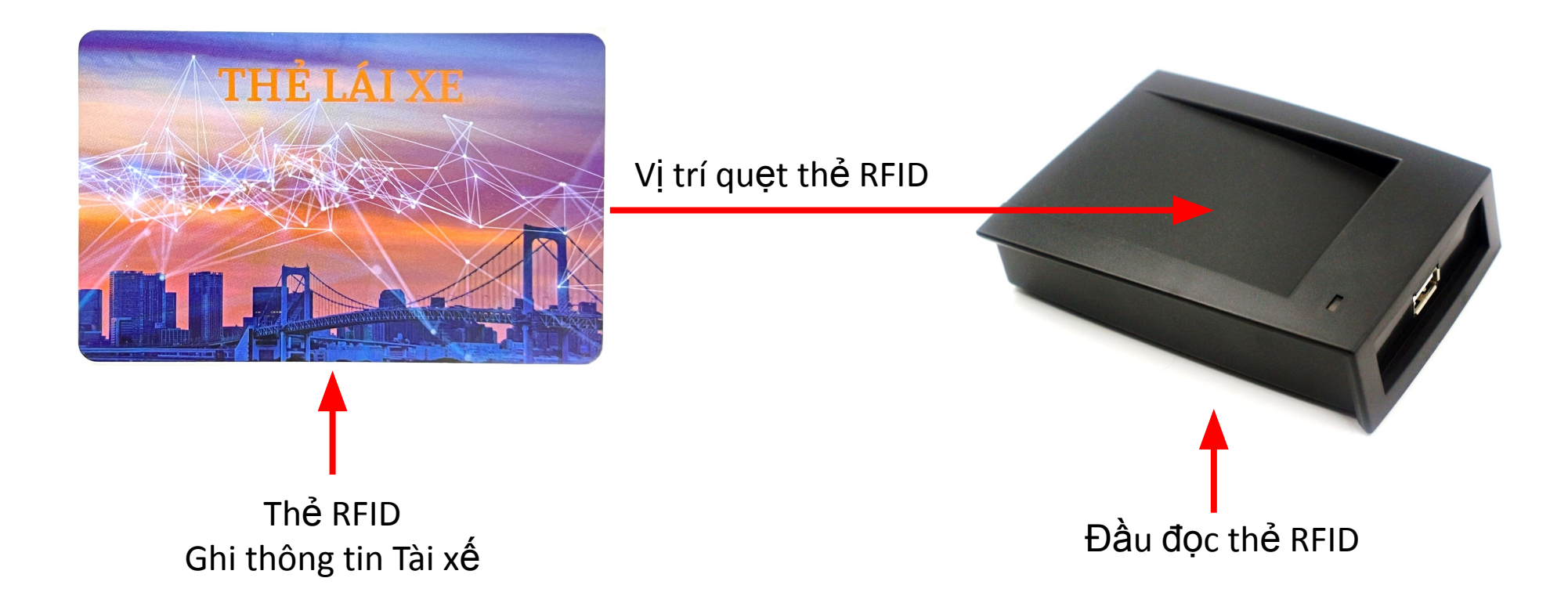

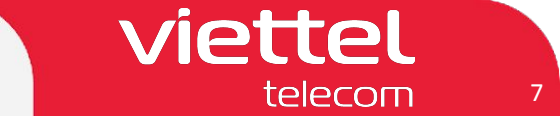

#### IV Hướng dẫn sử dụng

 Khi Đăng nhập lái xe: Trên Video xem trực tiếp sẽ thay đổi dòng chữ "Chua dang nhap" sang hiển thị thông tin lái xe gồm: Tên lái xe và Số giấy phép lái xe

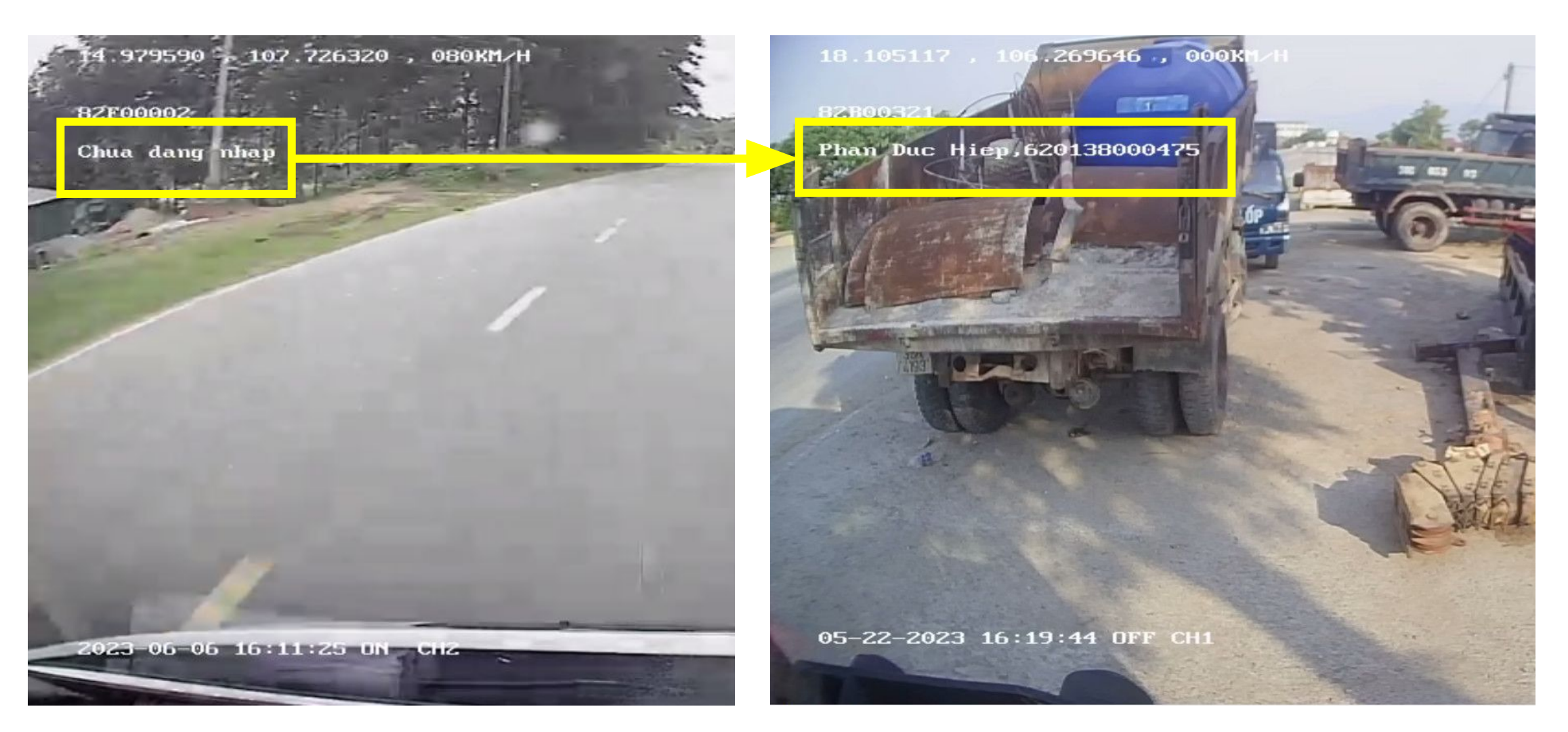

#### IV Hướng dẫn sử dụng

- Khi đã đăng nhập lái xe (đèn báo ALM sáng đứng)
- Truy cập ứng dụng Vtracking hoặc web vtracking.viettel.vn để kiểm tra thiết bị đã nhận thông tin thẻ lái và đăng nhập lái xe hay chưa

#### Kiểm tra trên Web Vtracking.viettel.vn

#### Đã đăng nhập Lái xe

Chưa đăng nhập Lái xe

#### Kiểm tra trên App Vtracking

Đã đăng nhập Lái xe

Chưa đăng nhập Lái xe

|                                                                |                   |                                                  | - 🔛 ×                                        | <          | G                  | iám sát xe     | : 82B003   | 21                   | <             | Gia         | am sat xe    | : 82B002   | 83         |
|----------------------------------------------------------------|-------------------|--------------------------------------------------|----------------------------------------------|------------|--------------------|----------------|------------|----------------------|---------------|-------------|--------------|------------|------------|
| Biến số: 82800321                                              | Loại xe: Xe khách | Biến số: 18B02649                                | Loại xe: Xe khách                            |            | ., ,.              |                |            |                      | 0             | 14mm a 48   |              | Link of    | Ånte       |
| Lái xe: Nguyen Van Hung                                        | Điện thoại:       | Lái xe: Chưa xác định                            | Điện thoại:                                  | G          | iam sat            | Chi tiet       | Lịch sư    | Anh                  | G             | lam sat     | Chitlet      | Lich su    | Ann        |
| Số GPLX: 370072004281                                          | Ngày hết hạn:     | Số GPLX:                                         | Ngày hết hạn:                                | т          | hông tin xe        | 9              |            |                      | т             | nông tin xe |              |            |            |
| Số VIN:                                                        |                   | Số VIN:                                          | ř.                                           |            |                    |                |            |                      |               |             |              |            |            |
| Ngày hết hạn dịch vụ: 30/12/20                                 | 23                | Ngày hết hạn dịch vụ: 13/                        | 05/2024                                      | 1          | Tài xế             |                | Р          | han Duc Hiep         |               | Tài xế      |              |            |            |
| Tại thời điểm: 17:06:12 19/06/2                                | 2023              | Tại thời điểm: 17:08:36 19                       | /06/2023                                     |            | Dide ed            |                |            | 0000000              |               | Dián cá w   |              |            | 02000202   |
| Vị trí hiện tại:                                               |                   | Vị trí hiện tại:                                 |                                              | 0-8        | Bien so            | xe             |            | 8280032              |               | Bien so xe  | e            |            | 02000203   |
| Đường tránh Thành phố, Phường Bắc Lý, Thành phố Đống Hới, Tỉnh |                   | QL1A, Xã Thanh Hà, Huyện Thanh Liêm, Tỉnh Hà Nam |                                              |            |                    |                |            | C                    | Số điện thoại |             |              |            |            |
| Quảng Binh                                                     | 2 8 2 8 2 8 m a   | Vĩ độ: 20.49398; Kinh độ:                        | 105.9192                                     |            | <b>J</b> oo aliyii | through        |            |                      |               |             |              |            |            |
| Vĩ độ: 17.485395; Kinh độ: 106.56678                           |                   | Trạng thái: Chạy 53 km/h                         | rạng thái: Chạy 53 km/h T Loại thiết bị MDVR |            |                    |                | 0          | T Loại thiết bị MDVR |               |             |              |            |            |
| Trạng thải: Chạy 46 km/h                                       |                   | Tốc độ (GPS): 53 (Km/h)                          |                                              |            |                    |                |            |                      |               |             |              |            |            |
| Toc do (GPS): 46 (Km/h)                                        |                   | Tốc độ (Công tơ mét): 0 (P                       | (m/h)                                        | <b>[</b> # | 🖁 Mã thiết         | t bį           | 00         | 0090003706           |               | Mã thiết b  | pį           | 00         | 0090002990 |
| Toc do (Cong to met): 0 (Km/h)                                 |                   | Tổng thời gian lái xe: 6h34                      | 1'                                           |            | Truy               | vền dữ liêu ản | h lên TCĐB |                      |               | V Truyề     | n dữ liêu ải | h lên TCĐB |            |
| Tổng thời gian lái xe liên tục: 2                              | 648 '             | Tổng thời gian lái xe liên tự                    | ic: 48'                                      | Ŷ          |                    |                |            |                      | 1             |             |              |            |            |
| Số Km đã chay: 503.87 Km                                       | 140               | Số Km đã chạy: 370,3 Km                          |                                              |            | Camera             | х              | Y          | z                    |               | Camera      | ×            | Y          | Z          |
| Số Km đã chay: 0 Km (Theo côn                                  | a tơ mét)         | Số Km đã chạy: 0 Km (The                         | o công tơ mét)                               |            | Cam 1              |                |            |                      |               | Cam 1       |              |            |            |
| Trang thái máy: Mở (6h56')                                     |                   | Trạng thái máy: Mở (49')                         |                                              |            | Com 2              |                |            |                      |               | Com 2       |              |            |            |
| Trạng thái điều hòa: Tất (11h13                                | ")                | Trạng thái điều hòa: Tắt (8                      | 355h33')                                     |            | Cam 2              |                |            |                      |               | Call Z      |              |            |            |
| Trạng thái đóng/mở cửa: Đóng                                   | (11h13')          | Trạng thái đóng/mở cửa:                          | Đóng (855h33')                               |            | Cam 3              |                |            |                      |               | Cam 3       |              |            |            |
| Nhiên liệu(l): 0/0/                                            | 0                 | Nhiên liệu(l): 0                                 | /0/0                                         |            | Cam 4              |                |            |                      |               | Cam 4       |              |            |            |

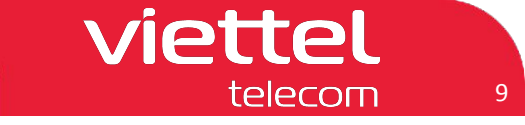

#### V Hướng dẫn Kiểm tra dữ liệu thẻ đổi lái V.1 Trên hệ thống vtgps.vn

- Địa chỉ truy cập: http://vtgps.vn/808gps/login.html
- Username: Biển số xe / định dạng 00A00000 (Chữ cái viết IN HOA)
- Password: 000000
- Code: Nhập mã số ngẫu nhiên ở bên phải
- Nếu chưa có user: Cung cấp Biển số xe và Serial thiết bị lên nhóm để tạo user

| viettel<br>teocatricaben V-TRACKING | Home API English - Download >                                         |
|-------------------------------------|-----------------------------------------------------------------------|
| <section-header></section-header>   | Welcome   Username   Please enter your password   Code   1840   Login |

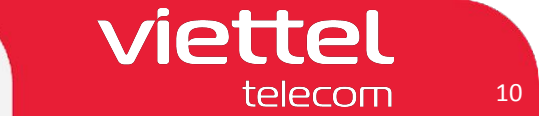

#### V Hướng dẫn Kiểm tra dữ liệu thẻ đổi lái V.1 Trên hệ thống vtgps.vn

- B1. Chọn mục Báo cáo -> B2. Báo cáo dữ liệu -> B3. Dữ liệu được xử lý
- B4. Chọn `Thời gian bắt đầu`, ` Thời gian kết thúc` để lọc theo thời gian bắt đầu/ kết thúc
- B5. Chọn phương tiện
- B6. Chọn loại Báo cáo: Thu thập thông tin nhận dạng trình điều khiển
- B7. Chọn `Truy vấn` để tìm kiếm

| Viettel V-TRACKING                                                      | Ø<br>Bång trí t | Oiám sát t           | Phát lại Qu  | jân lý an Báo cáo Hoạt động P             | hân quyền Máy chủ     |                              |                    | = <b>*</b>                                                       | 🖂 admin 🔻 ( |
|-------------------------------------------------------------------------|-----------------|----------------------|--------------|-------------------------------------------|-----------------------|------------------------------|--------------------|------------------------------------------------------------------|-------------|
| 🔎 Quảng đường RPT                                                       |                 | u hướng Dri          | iver Punch × | Driver Punch 🗙 🛛 Bộ sưu tập da 🗙 🛛 Dữ liệ | ệu được 🗙             |                              |                    |                                                                  | »           |
| 😝 Hành vi lái xe RPT                                                    | Dũ              | r liêu được          | xử lý        | 4                                         |                       |                              |                    |                                                                  |             |
| P Lái xe RPT                                                            |                 |                      |              |                                           |                       |                              |                    |                                                                  |             |
| 💶 Báo cáo Lái xe                                                        | Chọn th         | hời gian: 1 tháng qu | ua 🗸         | Thời gian bắt đầu: 2023-05-06 00:00:00    | Thời gian kết thúc: 2 | 2023-06-05 23:59:59          | Truy vân Định dạ   | ang tèp EXP/                                                     |             |
| 🥖 Báo động RPT                                                          | Phươ            | rng tiện: 82B00321   |              | Loại báo cáo: Thu thập thông tin nhận đ   | ≤ 6                   |                              | 7                  |                                                                  |             |
| 11 Báo cáo tiêu đề đăng<br>nhập                                         | Phụ lục         | Plate No.            | Màu xe       | Department                                |                       | Loại                         | Thời gian          | Nội dung                                                         |             |
| Nultimedia                                                              | 1               | 82B00321             | Thẻ vàng     | HTX Phượng Thu                            | Driver IN             | FO Collection Reported(Khác) | 2023-05-07 00:42:5 | Sign In;Driver Name:Trieu Ngoc Dien,Driver ID:,Name of Issuing C |             |
| Báo cáo dữ liệu 2                                                       | 2               | 82B00321             | Thẻ vàng     | HTX Phượng Thu                            | Driver IN             | FO Collection Reported(Khác) | 2023-05-07 00:42:5 | Sign Out;Recognition Result:success                              |             |
| Dữ liệu được xử lý     Ssued Info Detail RPT(New)                       | 3               | 82B00321             | Thẻ vàng     | HTX Phượng Thu                            | Driver IN             | FO Collection Reported(Khác) | 2023-05-07 00:43:0 | Sign In;Driver Name:Trieu Ngoc Dien,Driver ID:,Name of Issuing C |             |
| <ul> <li>Chi tiết thông tin phát hành<br/>RPT</li> </ul>                | 4               | 82B00321             | Thẻ vàng     | HTX Phượng Thu                            | Driver IN             | FO Collection Reported(Khác) | 2023-05-07 00:43:0 | Sign Out;Recognition Result:success                              |             |
| <ul> <li>Drive Recorder RPT</li> <li>Phân tích hành vi người</li> </ul> | 5               | 82B00321             | Thẻ vàng     | HTX Phượng Thu                            | Driver IN             | FO Collection Reported(Khác) | 2023-05-07 22:34:0 | Sign In;Driver Name:Nguyen Luong Anh Khoi,Driver ID:,Name of     |             |
| dùng                                                                    | 6               | 82B00321             | Thẻ vàng     | HTX Phượng Thu                            | Driver IN             | FO Collection Reported(Khác) | 2023-05-07 22:34:1 | Sign Out;Recognition Result:success                              |             |
| <ul> <li>Hàng rào báo vệ RPT</li> <li>Trip Statistics RPT</li> </ul>    | 7               | 82B00321             | Thẻ vàng     | HTX Phượng Thu                            | Driver IN             | FO Collection Reported(Khác) | 2023-05-07 22:34:1 | Sign In;Driver Name:Nguyen Luong Anh Khoi,Driver ID:,Name of     |             |
| 💻 Nhiên liệu RPT                                                        | 8               | 82B00321             | Thẻ vàng     | HTX Phượng Thu                            | Driver IN             | FO Collection Reported(Khác) | 2023-05-07 22:34:2 | Sign Out;Recognition Result:success                              |             |
| 8 Nhiệt độ RPT                                                          | 9               | 82B00321             | Thẻ vàng     | HTX Phượng Thu                            | Driver IN             | FO Collection Reported(Khác) | 2023-05-11 23:57:5 | Sign In;Driver Name:Nguyen Luong Anh Khoi,Driver ID:,Name of     |             |
| 🕙 Báo động IO                                                           |                 |                      |              |                                           |                       |                              |                    |                                                                  |             |

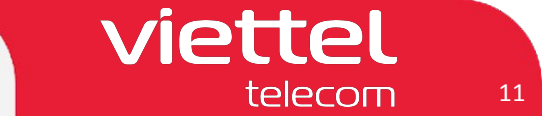

# V Hướng dẫn Kiểm tra dữ liệu thẻ đổi lái

V.2 Trên hệ thống vtracking.Viettel.vn

#### V.2.1 Trích xuất dữ liệu "Chi tiết hoạt động theo ngày"

- B1. Chọn mục `Giám sát` -> Chọn mục `Báo cáo`
- B2. Chọn `Báo chị tiết haotj động theo ngày` -> B3. Chọn `Thời gian bắt đầu`, ` Thời gian kết thúc`
- B4. Chọn `Biển số`-> B5. Chọn `Tìm kiếm` -> B6. Tích chọn phương tiện -> B7. Chọn ` Tạo Báo cáo`

| IÁM SÁT GIÁM SÁT HÌNH ẢNH XEM LẠI HÀNH TRÌNH | QUẢN LÝ ĐIỂM DỪNG QUẢN LÝ LỘ TRÌNH BÁO CÁO        | 1                                            | Quản trị                                |
|----------------------------------------------|---------------------------------------------------|----------------------------------------------|-----------------------------------------|
| IÁO CÁO CHI TIẾT HOẠT ĐỘNG THEO NGÀY 🔒       | Báo cáo chung                                     | Báo cáo theo mẫu bộ GTVT QCVN2014            | Báo cáo theo mẫu bộ GTVT QCVN2011       |
| y 00:00 21/06/2023                           | • Báo cáo ngày                                    | Báo cáo hành trình xe chạy                   | Thống kê vi phạm về tốc độ xe chạy      |
| 23:59 21/06/2023 3                           | Báo cáo quá tốc độ                                | Báo cáo tốc độ của xe                        | Thống kê vi phạm mở cửa xe              |
| fire Sclott All                              | • Báo cáo dừng đỗ                                 | Báo cáo dừng đỗ                              | Thống kê vi phạm về thời gian lái xe    |
|                                              | • Báo cáo đóng mở cửa                             | Báo cáo quá tốc độ giới hạn                  | Thống kê về số lần và thời gian dừng đỗ |
| n so 82800321 4                              | Báo cáo tổng hợp                                  | Báo cáo thời gian lái xe liên tục            | Tổng hợp tình hình vi phạm các tiêu chí |
| Tìm kiếm 5                                   | Báo cáo thời gian làm việc                        | Báo cáo tổng hợp theo xe                     | Thống kê vi phạm về hành trình chạy xe  |
| T Biển số 🗹                                  | <ul> <li>Báo cáo thời gian hoạt động</li> </ul>   | Báo cáo tổng hợp theo lái xe                 |                                         |
| 82800321                                     | Báo cáo mất GPS                                   |                                              |                                         |
| 6                                            | Báo cáo mất GPRS                                  |                                              |                                         |
|                                              | Báo cáo bật tắt điều hòa                          |                                              |                                         |
|                                              | Báo cáo chi tiết hoạt động theo ngày              |                                              |                                         |
|                                              | Báo cáo nhiên liệu/nhiệt độ                       | Báo cáo nghiệp vụ khách hàng                 | Báo cáo bảo dưỡng/giấy phép             |
|                                              | Báo cáo lịch sử tiêu hao nhiên liệu               | Báo cáo qua điểm kiểm soát                   | Báo cáo tổng hợp theo ngày              |
| 7                                            | Báo cáo quãng đường nhiên liệu                    | Báo cáo nghiệp vụ khách hàng                 | Báo cáo giá                             |
| Tao báo cáo                                  | Báo cáo Nhiên liệu - Thời gian làm việc lưu lượng | Báo cáo qua vùng                             | Báo cáo tình trạng bảo duống            |
|                                              | Biểu đổ tiêu hao nhiên liêu                       | <ul> <li>Báo cáo hoat đông xe bổn</li> </ul> | <ul> <li>Báo cáo bảo dưỡng</li> </ul>   |

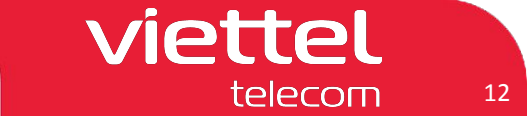

# V Hướng dẫn Kiểm tra dữ liệu thẻ đổi lái

#### V.2 Trên hệ thống vtracking.Viettel.vn

#### V.2.2 Trích xuất dữ liệu "Tổng hợp theo lái xe"

- B1. Chọn mục `Giám sát` -> Chọn mục `Báo cáo`
- B2. Chọn `Báo cáo tổng hợp theo lái xe` -> B3. Chọn `Thời gian bắt đầu`, ` Thời gian kết thúc`
- B4. Chọn tên Lái xe -> B5. Chọn `Tìm kiếm` -> B6. Tích chọn lái xe -> B7. Chọn ` Tạo Báo cáo`

| VTRACKING<br>Dérg Nach Ly và giám sá                                                                                                    | t phương tiện vận tải                                                                                                    | Thông báo                                                                                                    | Xem tất cả thông b                                                                                                    |
|----------------------------------------------------------------------------------------------------|----------------------------------------------------------------------------------------------------|----------------------------------------------------------------------------------------------------|----------------------------------------------------------------------------------------------------|
| GIÁM SÁT GIÁM SÁT HÌNH ẢNH XEM LẠI HÀNH TRÌN                                                                                                    | H QUẢN LÝ ĐIỂM DỪNG QUẢN LÝ LỘ TRÌNH BÁO CÁO                                                                                                    | 1                                                                                                    | Quản trị 🖉 Trợ giúp                                                                                                    |
| BÁO CÁO TỔNG HỢP THEO LÁI XE 🔺                                                                                                    | Báo cáo chung                                                                                                    | Báo cáo theo mẫu bộ GTVT QCVN2014                                                                                                    | Báo cáo theo mẫu bộ GTVT QCVN2011                                                                                                    |
| Từ       21/06/2023       3       4         Đến       21/06/2023       3       4         Họ tên       phan duc hiep       5         Tim kiểm       5         STT       Họ tên lái xe       ✓         1       Phan Duc Hiep       ✓         6       6 | <ul> <li>Báo cáo ngày</li> <li>Báo cáo quá tốc độ</li> <li>Báo cáo dừng đỗ</li> <li>Báo cáo đóng mở cửa</li> <li>Báo cáo tổng hợp</li> <li>Báo cáo thời gian làm việc</li> <li>Báo cáo thời gian hoạt động</li> <li>Báo cáo mất GPS</li> <li>Báo cáo bật tắt điều hòa</li> <li>Báo cáo chi tiết hoạt động theo ngày</li> </ul> | <ul> <li>Báo cáo hành trình xe chạy</li> <li>Báo cáo tốc độ của xe</li> <li>Báo cáo dùng đỗ</li> <li>Báo cáo quá tốc độ giới hạn</li> <li>Báo cáo thời gian lái xe liên tục</li> <li>Báo cáo tổng họp theo xe</li> <li>Báo cáo tổng họp theo lái xe</li> </ul> | <ul> <li>Thống kê vi phạm về tốc độ xe chạy</li> <li>Thống kê vi phạm mở cửa xe</li> <li>Thống kê vi phạm về thời gian lái xe</li> <li>Thống kê vế số lấn và thời gian dừng đố</li> <li>Tổng hợp tình hình vi phạm các tiêu chí</li> <li>Thống kê vi phạm về hành trình chạy xe</li> </ul> |
|                                                                                                    | Báo cáo nhiên liệu/nhiệt độ                                                                                                    | Báo cáo nghiệp vụ khách hàng                                                                                                    | Báo cáo bảo dưỡng/giấy phép                                                                                                    |
| 7<br>Tạo báo cáo                                                                                                    | <ul> <li>Báo cáo lịch sử tiêu hao nhiên liệu</li> <li>Báo cáo quãng đường nhiên liệu</li> <li>Báo cáo Nhiên liệu - Thời gian làm việc lưu lượng</li> <li>Biểu đó tiêu hao nhiên liệu</li> </ul>                                                                                                    | <ul> <li>Báo cáo qua điểm kiểm soát</li> <li>Báo cáo nghiệp vụ khách hàng</li> <li>Báo cáo qua vùng</li> <li>Báo cáo hoạt động xe hộn</li> </ul>                                                                                                    | <ul> <li>Báo cáo tổng hợp theo ngày</li> <li>Báo cáo giá</li> <li>Báo cáo tình trạng bảo duông</li> <li>Báo cáo bảo duông</li> <li>Chat với chúng tôi</li> </ul>                                                                                                    |